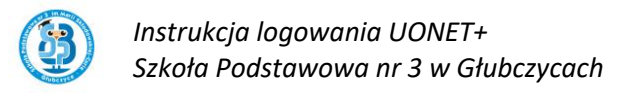

W Szkole Podstawowej Nr 3 w Głubczycach funkcjonuje dziennik elektroniczny **UONET+.** Dostęp do niego mają nauczyciele, uczniowie oraz rodzice/opiekunowie.

## <u>UWAGA dostęp z urządzeń mobilnych można skonfigurować dopiero po</u> poprawmy uruchomieniu aplikacji na komputerze.

Aby otrzymać dostęp do edziennika **należy wychowawcy klasy** podać następujące informacje:

| UCZEŃ                                        | RODZIC/OPIEKUN                               |
|----------------------------------------------|----------------------------------------------|
| <ul> <li>Indywidualny adres email</li> </ul> | <ul> <li>Nazwisko i imię</li> </ul>          |
|                                              | <ul> <li>Indywidualny adres email</li> </ul> |

Po wprowadzeniu ich do systemu przez wychowawcę, należy przeprowadzić operację **aktywowania konta**. W tym celu należy wejść na stronę Szkoły Podstawowej Nr 3 i kliknąć odnośnik edziennika.

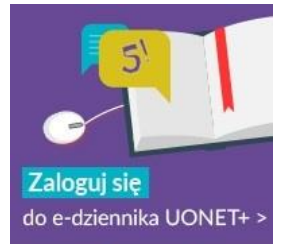

1. Klikamy "zaloguj się".

|  | Zaloguj się > |  |
|--|---------------|--|
|  |               |  |

2. Na ekranie logowania wybieramy opcję "przywróć dostęp".

|         | Logowanie                                                   |   |
|---------|-------------------------------------------------------------|---|
|         | Proszę podać e-mail i hasło                                 |   |
| E-mail: |                                                             |   |
|         |                                                             | 0 |
| Hasło:  |                                                             |   |
|         |                                                             |   |
|         | Załóż konto (Przywróć dostęp ) Zmień hasło<br>Zaloguj się > |   |

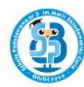

 Wpisujemy podany wychowawcy email a następnie zaznaczamy pole "nie jestem robotem", a po pozytywnym zweryfikowaniu – "wyślij wiadomość"

| Przywracanie dostępu                                                                                                    |
|----------------------------------------------------------------------------------------------------|
| Podaj swój adres e-mail, potwierdź autentyczność operacji i naciśnij przycisk<br><b>"Wyślij wiadomość".</b><br>Na podany adres e-mail system wyśle wiadomość zawierającą dalsze<br>instrukcje. |
| Mechanizm zabezpieczający przeciwko robotom i robakom internetowym może<br>poprosić Cię o dodatkowe potwierdzenie. Postępuj zgodnie ze wskazówkami na<br>ekranie.                              |
| Adres e-mail:                                                                                                    |
|                                                                                                    |
|                                                                                                    |
| Nie jestem robotem                                                                                                    |
| Wyślij wiadomość >                                                                                                    |
|                                                                                                    |
|                                                                                                    |
|                                                                                                    |

4. Otrzymamy następującą wiadomość i logujemy się na własna pocztę, wskazaną wcześniej wychowawcy.

```
Podsumowanie operacji
ystano władomość na zapisany w systemie adres e-mail. Władomość zawiera dalsze instrukcje uzyskania dostępu do systemu. Proszę sprawdzić skrzynkę poczty elektronicznej i postępować zgodnie ze wskazówkami zapisanymi w władomości.
I srzczególnych przypadkach konfiguracji usługi poczty elektronicznej władomość może zostać potraktowana jako niechdana lub zostać zabiokowana przez jakś inny mechanizm filtrowania treści. W takim przypadku należy sprawdzić wszystkie możliwe foldery poczty
rzychodzącej, poczywarzy od skrzynik w obiorzegi a skorzywszy na folderacji z władomości możliwe foldery poczty
```

5. Klikamy link **aktywujący konto/przyominający** hasło i ustawiamy własne hasło

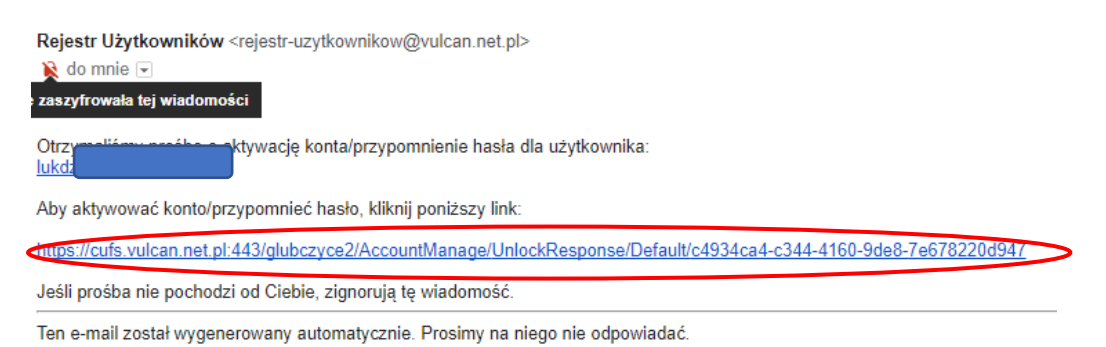

6. Po pomyślnej zmianie hasła możemy logować się do systemu. Poprzez stronę szkoły

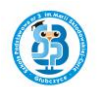

## UWAGI

- W przypadku ustawienia opcji sortowania wiadomości na własnej skrzynce pocztowej, maile aktywacyjne trafiają do zakładki powiadomienia
- W przypadku wysokiego poziomu filtrowania poczty wiadomość aktywacyjna może trafić do zakładki SPAM
- Hasła są aktywne przez 30 dni. Po tym czasie wymagane jest ponowienie procedury i ustawienie innego hasła.
- Wymagania co do złożoności hasła pojawiają się na ekranie jego zmiany.
- W przypadku problemów z dostępem do edziennika, należy kontaktować się z wychowawcą lub administratorem.